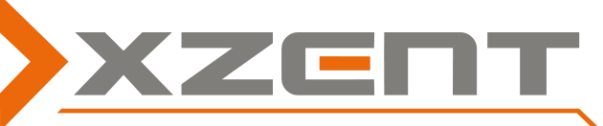

## Software update instruction, for devices: X-302BT, X-202BT, X-302BT MKII, X-202BT MKII

For above stated models SW V3.0 is provided. This SW was introduced on market launch for devices X-302BT MKII and X-202BT MKII.

The software contains graphical enhancements of the UI. Exclusively for the MKII devices, the smartphone interface support (HDMI/MHL) is added.

## Major properties of Software V 3.0:

(A) The Main Menu has been enhanced (new design). A new default Wallpaper is added.

(B) For MKII variants , HDMI/MHL Icon is added (only for X-302BT MKII and X-202BT MKII)

Question 1: Can I install the specific v3.0 X-302BT MKII software for X-302BT? Can I install the specific v3.0 X-202BT MKII software for X-202BT?
Answer 1: Yes. However HDMI/MHL is not enabled since the HW port is missing.
Question 2: Can I use the software also for X-101BT? Answer 2: No, the 1DIN device has a different SW requirement due to the monitor mechanism.
Question 3: Why did my sat-navi Icon disappear? Answer 3: Probably you installed the wrong SW of X-202BT MKII instead of X-302BT MKII.
Question 4: Do I need to install V3.0 on my newly purchased X-302BT MKII or X-202BT MKII?

Answer 4: No, these devices are shipping with V3.0 (as of Feb. 2017).

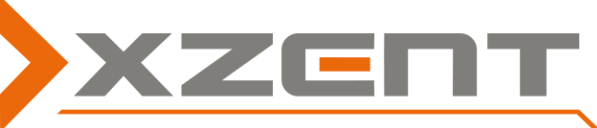

## Software update instruction, for devices: X-302BT, X-202BT, X-302BT MKII, X-202BT MKII

The update takes 5 to 10min without preparation time (see video "Update Walkthru"):

- Download the software update file from our website. Please check carefully if your device type is stated in the update file. Save the file on a non-write protected SD card or USB flash drive (max. 8GB), or directly download to the root folder of your data carrier.
- 2) Extract the archive by double clicking on it directly to the root folder. Alternativly use the context menu "extract here..." After extracting ensure the device type matches your hardware.

## Example X-202BT MKII, v3.0 on SD-card

| SD •                 | Computer   SD Card (O:) |
|----------------------|-------------------------|
| ren 🔻                | Öffnen Neuer Ordner     |
| N                    | lame                    |
| Z-202BT_MK2_V3.0.exe |                         |

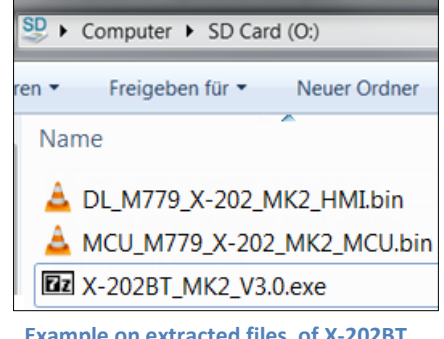

Example on extracted files of X-202BT MKII, v3.0 on SD-card

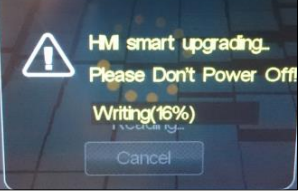

HM Update?

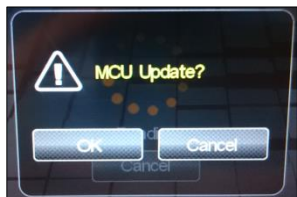

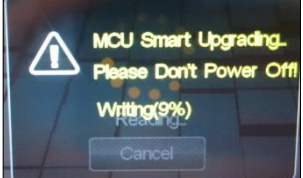

3) Power on your XZENT device. After system is booted up insert the data carrier. If the data carrier can be read correctly the system will show first "HMI Update?". Confirm by clicking "OK" and follow the instructions on screen. The

system will perform a write process by showing Write(number%). Wait until 100% is reached. If the system stops at 20%, the same version was already installed. After 100% is reached the device will show the XZENT logo and automatically defaults back to read from the data carrier again.

(Please do NOT power off while the system shows a write action on screen!)

4) After HMI part is installed, the system will read again from the data carrier. The prompt will show again "HMI Update?". Since this step already done, cancel it. The System will now show "MCU Update?". Confirm this step with OK. Please observe the write process reaches 100%. The system will perform an auto restart. On restart you can remove the data carrier safely or wait until you see "HMI Update?". Here you can press twice cancel on HMI and MCU.

Validate your newly installed SW by checking the software screen on device: (Setup)Settings > Software: Short label should show type v 3.0 and the detail page should show HMI v 3.0.